## Como fazer uma reclamação

Para fazer uma reclamação e comunicar connosco uma experiência menos positiva, basta seguir este passo a passo de como apresentar uma reclamação no nosso site.

Em qualquer parte do site (www.flytap.com) pode clicar no menu **Ajuda**, situado na parte superior do seu ecrã, e de seguida na opção **Pedidos e reclamações**.

|                |                              |                      |                         |                        | FLYTAP INSTITUCIONAL | TAP CORPORATE TAP AIR    | CARGO TAP STORE 💻 P |
|----------------|------------------------------|----------------------|-------------------------|------------------------|----------------------|--------------------------|---------------------|
| P AIR PORTUGAL | Viajar Gerir reserva         | Check-in Antes       | s da partida 🛛 TAP Mile | s&Go <u>Ajuda</u>      |                      |                          | 主 Login e Registo 📿 |
|                | Dê um Bo                     | ost @ Apo            | io ao Cliente           | 💷 Informações Úteis    |                      |                          |                     |
|                | Adicione já extras ao seu vo | o e poupe            | s                       | Reembolsos             |                      | 7                        |                     |
|                | Saiba mais                   | <u>Pe</u> didos e    | e reclamações           | Fatura online          |                      | - <i>V</i> N             |                     |
|                |                              | reigunta             | Este link abre a t      | Voo atrasado/cancelado | -                    |                          |                     |
|                |                              | A Pequ               | icitos de viagem        |                        | <u> </u>             |                          |                     |
|                | Reservar um vo               | o<br><u>Vid</u> Keda | isitos de viageni       |                        | E                    | Estado do voo            |                     |
|                | lda o volta 56 ida           | Multi-city           | lagar com milhos        |                        | Mastray to day as    | datas o molhoros ofortas |                     |
|                |                              | Multi-city           | agar comminas           |                        | Mostrar todas as t   | latas e memores orer tas |                     |
|                | De<br>AMS Amsterdão, País    | es Baixos            | Para onde?              |                        | Quando?              |                          |                     |
|                | ដំរា                         |                      | Adicionar um TA         | P Stopover gratuito.   |                      |                          |                     |
|                |                              |                      |                         |                        |                      |                          |                     |
|                | A                            | B                    | (THIF)                  | д®                     | 商利                   | Tadas as anaíos da       |                     |
|                | Aluguer de automóveis        | Reservar um transfer | Reservar um hotel       | Estacionamento         | Visitas & Atividades | reserva                  |                     |

Caminho para chegar à página de Pedidos e reclamações.

Chegará à página **Pedidos e reclamações**. Aqui, tem **3** opções: pedir informações sobre o Programa TAP Miles&Go, deixar-nos uma sugestão ou elogio e enviar uma Reclamação. Para enviar uma reclamação, clique na opção **Reclamações** e depois no botão **Seguinte**.

|                                                                                                  | Pedidos<br>Envie-nos pedidos de inforr                                                                               | e reclamações<br>nação, elogios, sugestões ou reclamaçõe                                                                                                    | ·5.                                  |
|--------------------------------------------------------------------------------------------------|----------------------------------------------------------------------------------------------------|----------------------------------------------------------------------------------------------------|--------------------------------------|
| Poderá t                                                                                         | Se algo na sua viagem não correu como e<br>ær o direito a receber uma compensação ou<br>Para isso basta <u>preen</u> | sperado <u>veja aqui</u> como pode efectuar uma r<br>assistência, conforme descrito nas nossas <u>co</u><br><u>cher o formulário</u> ou enviar um <u>email</u> . | eclamação.<br>ndições de transporte. |
| ASSUNTO                                                                                          | 2 DESCRIÇÃO                                                                                                    | 3 DADOS E CONTACTOS                                                                                                    | CONFIRMAÇÃO E ENVIO                  |
| relacionados.                                                                                    |                                                                                                    |                                                                                                    |                                      |
| O Partilhe as suas su                                                                            | <b>Du elogios</b><br>Igestões ou as boas experiências.                                                               |                                                                                                    |                                      |
| <ul> <li>Sugestões o<br/>Partilhe as suas su</li> <li>Reclamaçõe<br/>Tem alguma quest</li> </ul> | pu elogios<br>Igestões ou as boas experiências.<br><b>PS</b><br>:ão que precisa de ver resolvida? Diga-nos c         | omo o poderemos ajudar.                                                                                                    |                                      |

Entrada na página Pedidos e reclamações, com a opção "Reclamações" selecionada.

Se já é Cliente TAP/Cliente TAP Miles&Go e não estiver com login efetuado, sugerimos que **faça login na sua conta**. Assim, todo o processo será mais simples, rápido e muitos dos seus dados ficarão automaticamente preenchidos.

|                                             | 2 DESCRIÇÃO                                | 3 DADOS E CONTACTOS | CONFIRMAÇÃO E ENVIO |
|---------------------------------------------|--------------------------------------------|---------------------|---------------------|
|                                             |                                            |                     |                     |
| Já é Cliente TAP? F                         | aça login e torne o processo mais simples. |                     | Login               |
| Escolha uma opção                           |                                            |                     | ·                   |
| <ul> <li>Verificar estado de uma</li> </ul> | reclamação                                 |                     |                     |
| O Efetuar uma nova reclan                   | nação                                      |                     |                     |
| Dados da reclamaçã                          | ăo                                         |                     |                     |
| E-mail                                      | Nº da reclamação                           | Ø                   |                     |
| Verificar estado                            |                                            |                     |                     |

Ao clicar em "Login" poderá realizar uma reclamação com sesssão iniciada na sua conta.

Se ainda não for Cliente TAP, poderá registar-se em <u>https://www.flytap.com/sign-up</u>, ou prosseguir com a sua reclamação sem login.

Dentro do formulário de reclamações, no passo **Descrição**, escolha uma das duas opções disponíveis:

1. Verificar o estado de uma reclamação – caso pretenda verificar o estado de uma reclamação, deve preencher os campos correspondentes (e-mail e número da reclamação) e clicar em Verificar estado. Assim obterá informação sobre o ponto em que esta se encontra.

|                                                        | 2 DESCRIÇÃO      | 3 DADOS E CONTACTOS | CONFIRMAÇÃO E ENVIO |
|--------------------------------------------------------|------------------|---------------------|---------------------|
| Escolha uma opção                                      |                  |                     |                     |
| <ul> <li>Verificar estado de uma reclamação</li> </ul> |                  |                     |                     |
| O Efetuar uma nova reclamação                          |                  |                     |                     |
| Dados da reclamação                                    |                  |                     |                     |
| E-mail                                                 | Nº da reclamação | Ø                   |                     |
| nomeapelido@empresa.dominio                            | 2023-000000000   |                     |                     |
| Verificar estado                                       |                  |                     |                     |
| ĸ                                                      |                  |                     |                     |
|                                                        |                  |                     |                     |

Para verificar o estado de uma reclamação anterior, basta introduzir alguns dados.

2. Efetuar uma nova reclamação – deve selecionar o motivo da sua exposição e, se necessário, um sub-motivo. De seguida, introduza os dados necessários. Todos são obrigatórios à exceção dos campos identificados com "(Opcional)".

Após preencher todos os campos relativos à sua reclamação no passo "Descrição", clique em **Seguinte**.

|                                                                                               |                                                                                                    | 3 DADOS E CONTACTOS                                     | CONFIRMAÇÃO E ENVIO |
|-----------------------------------------------------------------------------------------------|----------------------------------------------------------------------------------------------------|---------------------------------------------------------|---------------------|
| $\sim$                                                                                        | •                                                                                                    | $\sim$                                                  | · ·                 |
| Escolha uma opção                                                                             |                                                                                                    |                                                         |                     |
| O Verificar estado de um                                                                      | a reclamação                                                                                                    |                                                         |                     |
| <ul> <li>Efetuar uma nova recla</li> </ul>                                                    | amação                                                                                                    |                                                         |                     |
| Dados da reclamaç                                                                             | ção                                                                                                    |                                                         |                     |
| Motivo                                                                                        | Sub-motivo                                                                                                    |                                                         |                     |
| Bagagem                                                                                       | ✓ Atraso na entrega                                                                                                    | ~                                                       |                     |
| Quando a sua bagagem de poro<br>atraso na entrega da bagagem<br>partir do momento em que é co | ão não está disponível para entrega à chegada do voo. C<br>deve ser colocada por escrito, diretamente à Companhi<br>locada à sua disposição. | Qualquer reclamação sobre<br>ia, no prazo de 21 dias, a |                     |
|                                                                                               | N° do voo                                                                                                    | Ø                                                       |                     |
| Companhia aérea                                                                               |                                                                                                    |                                                         |                     |

Exemplo de reclamação com um motivo e sub-motivo selecionados.

Chegará ao passo **Dados e contactos**, onde deve introduzir os seus dados pessoais e contactos, e clicar em **Seguinte**.

No quarto e último passo, **Confirmação e envio**, deverá rever o que preencheu nos passos anteriores. Se todos os dados estiverem corretos, clique no botão **Enviar** para concluir a submissão da sua reclamação.

Se o pedido for bem validado, verá uma mensagem de sucesso e receberá um e-mail de confirmação.

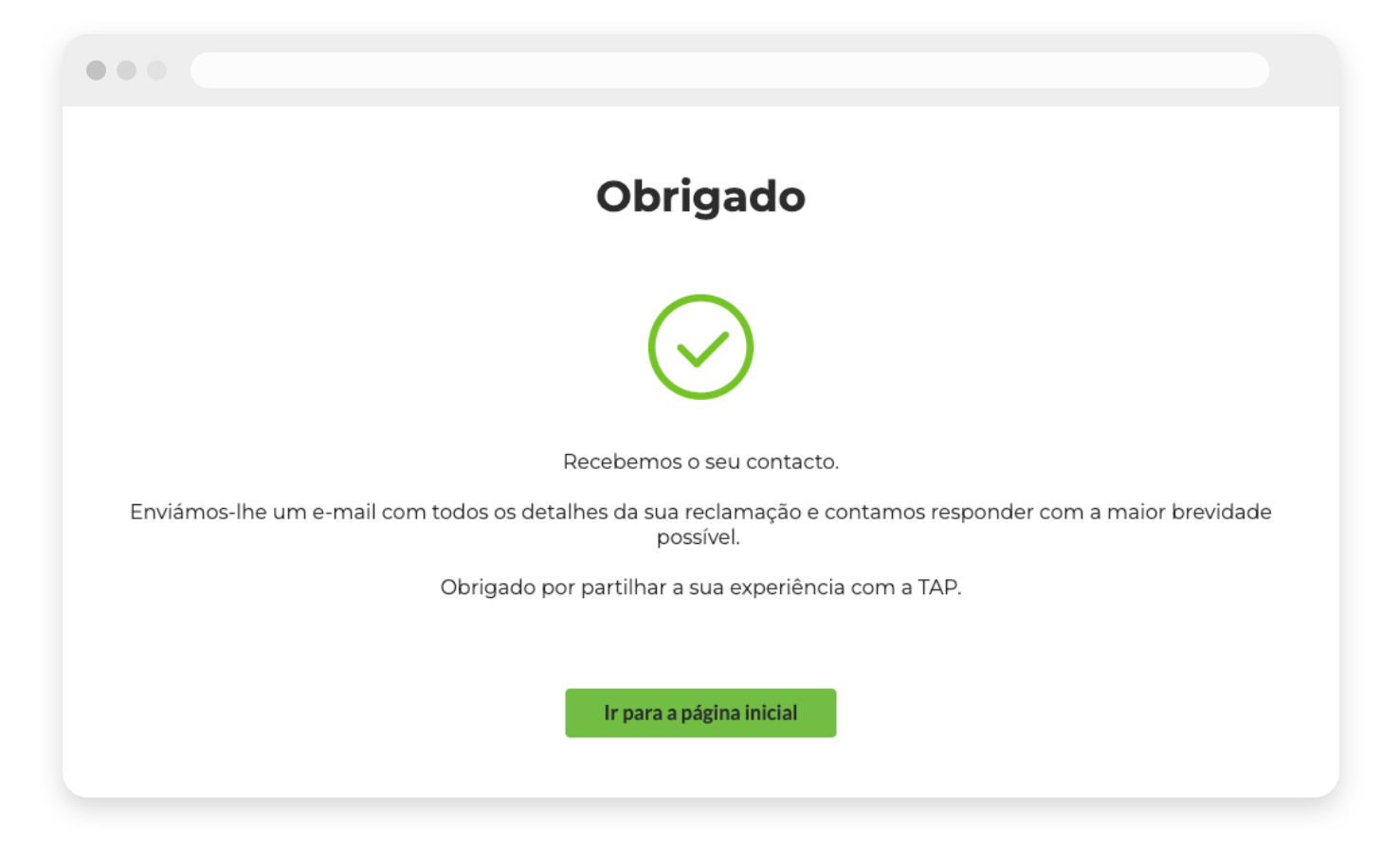

Este ecrã confirma a submissão do formulário com sucesso.

Se por algum motivo ocorrer um erro durante a validação dos seus dados, verá uma mensagem de erro, com algum detalhe sobre o que impossibilitou a submissão da sua reclamação.

| Ocorreu um erro.                                                                                         |
|----------------------------------------------------------------------------------------------------|
| $\overline{\mathbf{x}}$                                                                                  |
| Lamentamos, mas, de momento, não é possível validar a informação fornecida. Por favor, tente mais tarde. |
| Painel de suporte                                                                                        |
|                                                                                                    |
|                                                                                                    |

Este ecrã notifica sobre a impossibilidade de submeter o formulário de reclamação.

Obrigado por partilhar a sua experiência connosco. A sua opinião é muito importante para nós!

© 2024 TAP Air Portugal. Todos os Direitos Reservados.